- ♦ WebOPAC から文献依頼をする方法◆
- ・ 図書館に所蔵のある雑誌は依頼できません。
- インターネットで入手できないかよく確認してください。

図書館カウンターで「図書館webサービス利用申請書」を提出します。 提出後、以下の手順で依頼してください。

 文献検索データベースの検索結果から申込みたいとき 検索結果から「新潟県立看護大学 Find Full Text」のアイコンをクリックして申込む. WebOPAC「文献依頼」画面に書誌事項が自動入力される. 連携しているデータベース: 医中誌 web、CiNii、EBSCO host
 ① 【医中誌 web 検索結果】での例

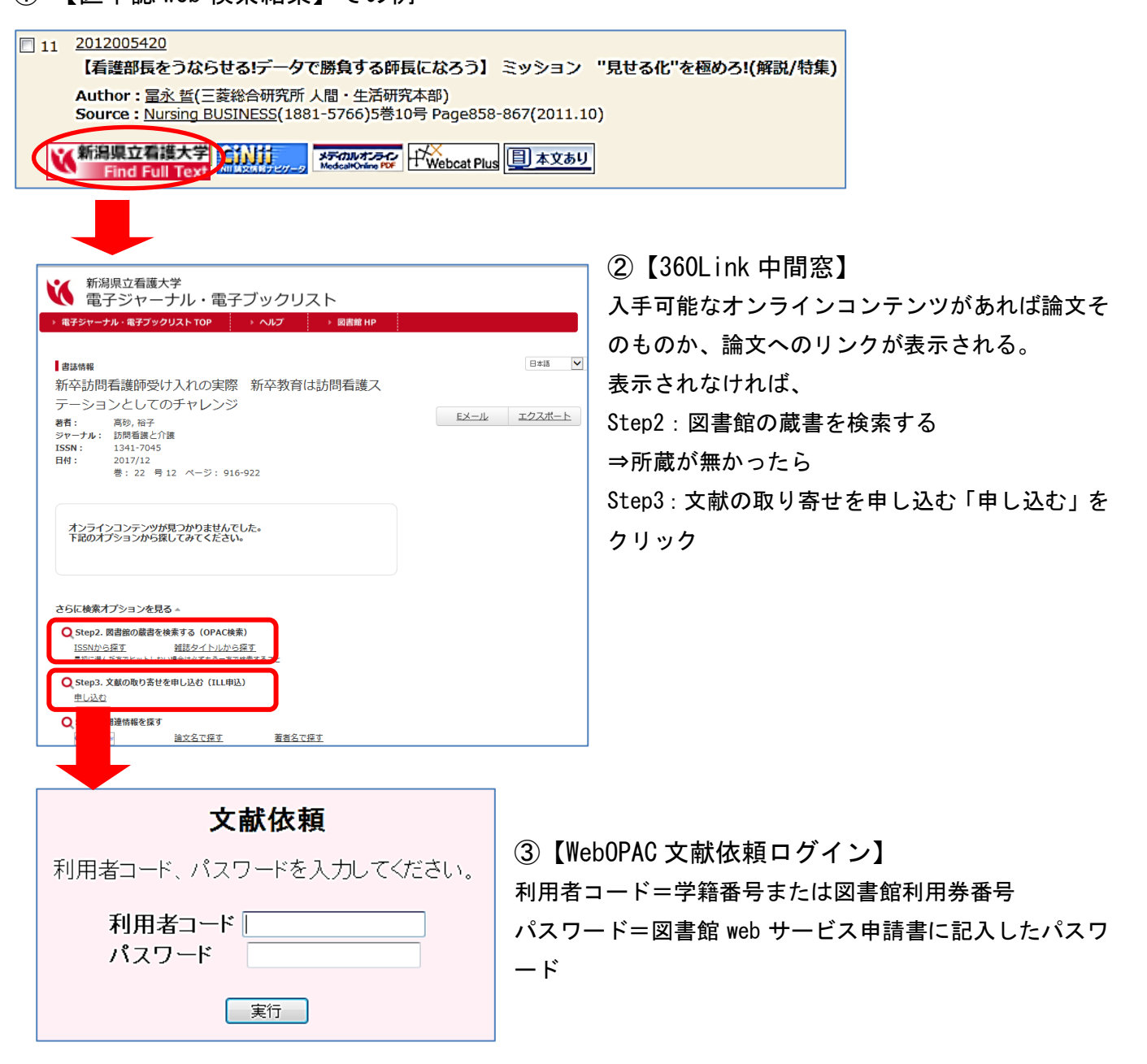

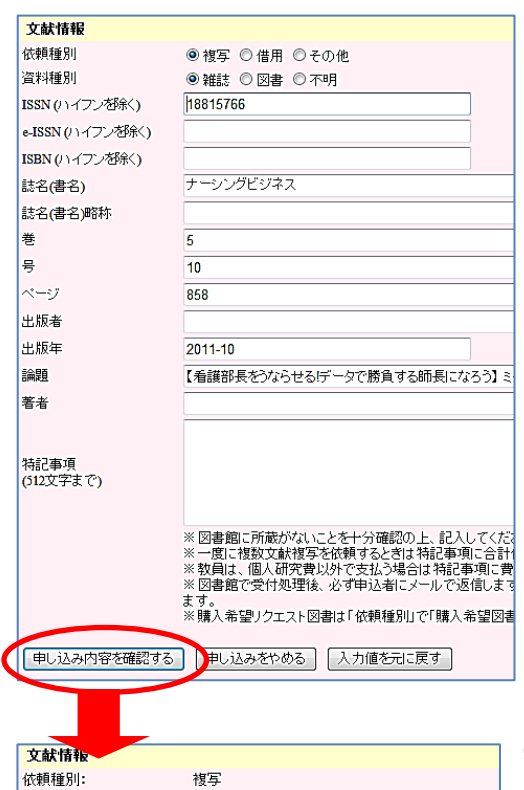

雑誌

5

10

858

2011-10

18815766

ナーシングビジネス

【看護部長をうならせる!データで勝負する師長にな

申し込みをやめる
申し込み内容を修正する

④【文献依頼の入力】

必要事項が入力されていることを確認し、画面最下部の「申し込み内 容を確認する」をクリックする.

※注意※

パスワード入力をミスすると自動入力されない. 自動入力されてい なかったら「申し込みやめる」をクリックし、画面を閉じて、②の Step3. 「申し込む」からやり直す.

(FAX を持っていない方が) メディカルオンラインの FAX サービスを 申込みたいときや、特定の支払費目がある場合は記入する. 特記事項欄外の注意書きに必ず目を通す.

⑤【文献依頼の確認】

「この内容で申し込む」をクリックして操作は終了.

"問合せ番号"控えておく.

Web0PAC 画面はブラウザの「×」で閉じる.

- II. WebOPAC から書誌事項を手入力するとき(文献検索データベースを経由しないとき)
- 図書館ホームページ「申込み・問合せ」>文献依頼(複写・購入リクエスト)(左図)または WebOPACの上部メニューから「文献依頼」(右図)をクリックする.

| 検索ワードを入力 ページ内検索 |                  |
|-----------------|------------------|
|                 | 申込み・問合せ          |
|                 | お問合せフォーム         |
|                 | 文献依頼(模写・購入リクエスト) |
| TI              | 利用状況照会           |
|                 | 民ある質問日           |
| 1-              |                  |

| 新潟県立看護大学図書館 🏤 トップヘ 🕡 お知らせ 🦳 図書館カレンダー 🥝 使い方について |
|------------------------------------------------|
| 文献依頼                                           |
| 利用者コード、バスワードを入力してください。                         |
| 利用者コード                                         |
| 実行                                             |

② 以降の手順は、I. ④と同じ.「文献依頼の入力」画面で必要事項を<u>手入力</u>する.

その他:

資料種別:

ISSN (ハイフンを除く):

ISBN (ハイフン都余): 誌名(書名):

この内容で申し込む

誌名(書名)略称: 巻:

-号:

~~7:

出版者: 出版年:

論題:

著者: 特記事項:

e-ISSN (ハイフンを除く):

図書館でそろえて欲しい図書の購入リクエストも「文献依頼」から申込めます。 必要事項を記入の上、依頼種別で「その他」を選び、特記事項に"希望理由"を書いてください。